. . . قظوفحم قوقحلا عيمج .Hangzhou EZVIZ Software Co., Ltd تحكوشل ةظوفحم © رشن لاو عبطال قوقح

اهيلاٍ راشملا) . Wangzhou EZVIZ Software Co., Ltd. تقكرشل ةكولمم ةينايبلا موسرلاو روصلاو غيصُلا ،ىرخأ روماً نيب نم ،اهيف امب ،تامول عملا عيمج. ("EZVIZ").

يأب ،ايِّاك وأ ايَّئزج ،هعيزوت وأ هتمجرت وأ هرييغت وأ ("ليلدلاا" مساب دعب اميف هيلاٍ راشملاا) اذه مدختسملاا ليلد جاتناٍ ةداع! رظحي قلعتت ،ةينمض وأ قحيرص ،تارارقإ وأ تالاافك وأ تانامض يأ EZVIZ مدقت ال .EZVIZ نم قباس يباتك نذإ ىلع لوصحلا نود نم ،تناك ةليسو .كلذ فالخ ىلع صنيُّ مل ام ،ليلدلاب

## ليلدلا اذه نع ةذبن

## ةعجارملا لجس

2025 رياني – ديدج رادصإ

## ةيراجتلا تامالعلا رارقإ

.ةيئاضقالا تايالولا فالتخم يف EZVIZ له قيائالم EZVIZ به قصاخاا تاراعشالو قيراجتالا تامالعالا نم امهريغو ، الله المحالي دعتُ .زيين عمالا اهباحصاً اهائامي هانداً قروكذمالا عرزالا تاراعشالا قيراجتالا تامالعلاو

## ةينوناقلا ةيلوؤسملا ءالخإ

،هئاطخأو هدويع عيمجب "وه امك" قتباثارا هجماربو هتزهجأ عم روكذملاا جتنملاا ريفوت متي ،يراسلاا نوناقلاا هب جمسي دح ىصقأ راطإ يف قيضرمُلاا ةدوجلاو قيوستلاا قيلباق - رصحلاا لل لاتملاا لييبس ىلع كلذ يف امب - ناشب قينمض وأ قحيرص تانامض يأ EZVIZ مدقت الو وأ اهوفظوم وأ اهولوؤسم وأ اهوريدم وأ لداوجألاا نم لراح يأب EZVIZ لمحتت نل .قيچراخلاا تاهجلا ىلع يدعتارا مدعو نيعم ضرغل قمءالملاو قيراجتلا حابرألنا قراسخ رارضاً ،روماً قلمج نيب نم كلذ يف امب ،قرشابم ريغ وأ قيضرمو را قيعبت والي منعو نيعم ضرغل قمءالملاو لشم عوقو قيلامتحاب EZVIZ غالبإ لراح يف عن مكان أنه مادختساب مريغ وأ قيضرع وأ قيعبت وأ قصاخ رارضاً يأ زع كاماماً قيلوؤسمل المؤالكو رارض ألوا هذه

رارضألاا عيمج نع ةيلاامجإلاا EZVIZ ةيلوؤسم زواجتت نأ لااوحألاا نم لاح يأب زوجي ال ،هب لومعملاا نوناقلاا هب حمسي يذلاا ىصقألاا دحلاا ىلإ .جتنملال يلصألاا ءارشلاا رعس

تيبثتالا (أ :نع مجانالاا قمدخلاا ءاهنإ وأ جتنملاا عاطقنال قجيتن تالكالتمملاا فالت وأ قيصخشلاا قباصإلاا نع قيلوؤسم يأ EZVIZ لمحتت الو ىلع ،كلذ يف امب ،ىرخأ قهج وأ تنأ (د ؛قرهاقالا قوقالا (ج ؛قماعلا وأ قيموقالا حلاصملاا قيامح (ب ؛بولطملا فالخب حيحصالا ريغ مادختسالاا وأ .كلذ ريغو ،اهتاقيبطتو ،اهجماربو ،ىرخألا قهجلا تاجتنم نم يأ مادختسا ،رصحالا ال لاثملال ليبس

.ريخألاا نوناقلاا يرسي ،هب لومعملاا نوناقلااو قبس ام نيب براضت يأ ثودح ةلااح يف

# جدول المحتويات

| 1                    | لرة عامة          | نظ    |
|----------------------|-------------------|-------|
| 2                    | المكونات الأساء   | .1    |
|                      |                   |       |
| 3                    | عداد              | الإ   |
| عليق EZVIZ           | الحصول على تد     | .1    |
| 3                    | تشغيل الطاقة      | .2    |
| 4                    | الاتصال بالإنترنه | .3    |
|                      |                   |       |
| 5                    | رکیب              | التر  |
| 5                    | موقع التركيب      | .1    |
| 5 (اختياري)          | تركيب بطاقة D     | .2    |
| 6                    | تركيب الكاميرا.   | .3    |
|                      |                   |       |
| 7                    | ض أجهزتك.         | عر    |
| 7                    | عرض مباشر         | .1    |
| 8                    | إعدادات           | .2    |
|                      |                   |       |
| 9                    | <b>TZ Conne</b>   | ect   |
| 9Amazo               | ستخدام n Alexa    | 1. ار |
| 10Google A           | ستخدام ssistant.  | 2. ار |
|                      |                   |       |
| 11                   | سئلة المتداو      | الأد  |
|                      |                   |       |
| ושדخدام منتج الفيديو | ادرة متعلقة       | مبا   |

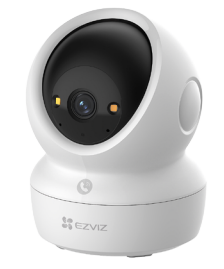

الكاميرا (1×)

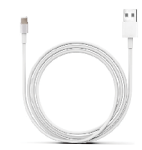

كابل الطاقة (1×)

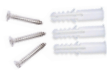

طقم البراغي (1×)

i يعتمد مظهر محول الطاقة على المحول الفعلي الذي اشتريته.

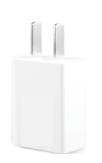

محول طاقة (1×)

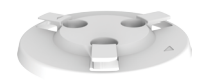

لوحة التركيب (1×)

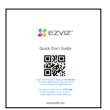

دليل البدء السريع (1×)

FRONT

Tem

قالب الحفر (1×)

المعلومات التنظيمية (1×)

Ceiling Mounting Drill Template

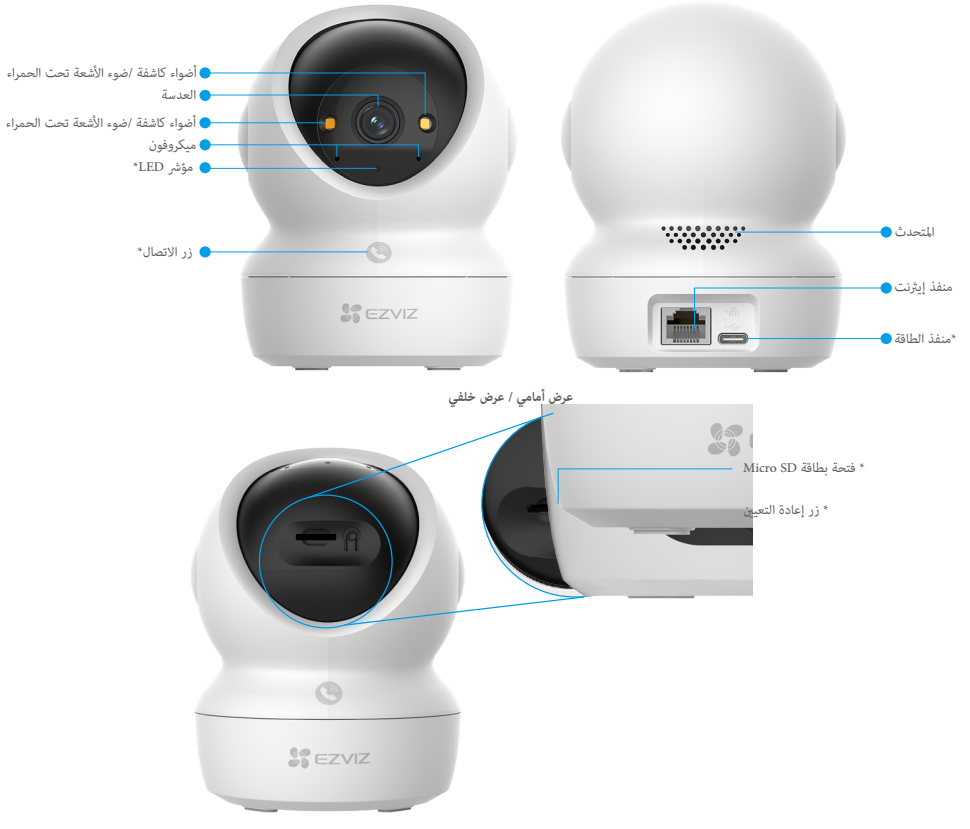

إمالة الكرة لأعلى

| وصف                                                                                                  | نعمة               |
|----------------------------------------------------------------------------------------------------|--------------------|
| أحمر ثابت: يتم بدء تشغيل الكاميرا.                                                                   | مۇشر LED           |
| <ul> <li>أحمر وامض ببطء: استثناء في الشبكة.</li> </ul>                                               |                    |
| مرأة بحمراء متلألئة بسرعة: حالة غير طبيعية بالكاميرا (على سبيل المثال، خطأ في بطاقة Micro SD).       |                    |
| بيرو تيغار: يتم عرض الفيديو في تطبيEZVIZ.                                                            |                    |
| بيره بركيديب سريع: الكاميرا جاهزة للاتصال بالشبكة.                                                   |                    |
| 🔍 🔍 أزرق وامض ببطء: الكاميرا تعمل بشكل جيد.                                                          |                    |
| اضغط على الزر مرة واحدة لبدء مكالمة، وسيتلقى تطبيق EZVIZ طلب المكالمة.                               | زر الاتصال         |
| لتشغيل الكاميرا.                                                                                     | منفذ الطاقة        |
| أدخل بطاقة Micro SD (تباع بشكل منفصل) في هذا الفتحة. قم بتهيئة البطاقة في تطبيق EZVIZ قبل استخدامها. | فتحة بطاقةMicro SD |
| مواصفات التوافق الموصى بها: الفئة ١٠، والحد الأقصى للمساحة يبلغ ٥١٢ جيجابايت.                        |                    |
| اضغط مع الاستمرارلمدة ٤ ثوانٍ لإعادة تشغيل جميع المعلمات وتعيينها على الوضع الافتراضي.               | زر إعادة التعيين   |

## الإعداد

#### اتبع الخطوات التالية لإعداد الكاميرا:

- EZVIZ وقم بتسجيل الدخول إلى حساب تطبيق EZVIZ.
  - .2 قم بتشغيل الكاميرا.
  - 3. أضف الكاميرا إلى حساب EZVIZ الخاص بك.

### 1. الحصول على تطبيق EZVIZ

- قم بتوصيل هاتفك بشبكة Wi-Fi (موصى به).
- 2. قم بتنزيل تطبيق EZVIZ وتثبيته من خلال البحث عن "EZVIZ" في متجر App Store أو "Google Play.
  - قم بتشغيل التطبيق وتسجيل حساب مستخدم EZVIZ.

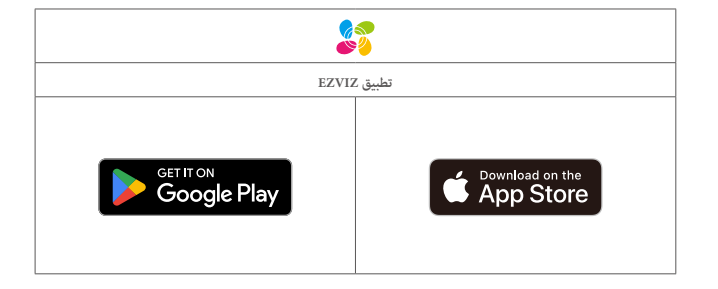

👔 إذا كنت قد استخدمت التطبيق بالفعل، يرجى التأكد من أنه أحدث إصدار. لمعرفة ما إذا كانت هناك أي تحديثات متوفرة، انتقل إلى App Store وابحث عن EZVIZ.

### 2. تشغيل الطاقة

قم بتوصيل الكاميرا بمأخذ الطاقة باستخدام مهايئ الطاقة (تيار مستمر ٥ فولت ٢ أمبير) وكابل الطاقة للتشغيل.

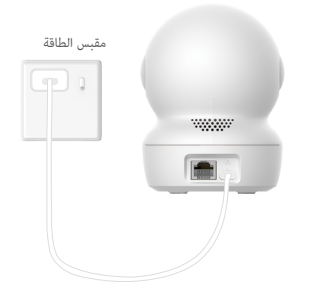

- يُوحى باستخدام كابل الطاقة ومهايئ الطاقة المرفق بالعبوة.
- عندما يومض مؤشر LED ضوء أزرق سريع g، يشير إلى أن الكاميرا جاهزة لتكوين الشبكة.
- يجب تثبيت مأخذ الطاقة بالقرب من محول الطاقة ويجب أن يكون سهل الوصول إليه.

### 3. الاتصال بالإنترنت

تدعم الكاميرا شبكة Wi-Fi والاتصالات السلكية للشبكة.

- عند الاتصال بشبكة Wi-Fi وشبكات سلكية، ستعطي الكاميرا الأولوية باستخدام الاتصال السلكي.
   إذا لم يكن الاتصال السلكي متاحًا، فقد تتصل بشبكة Wi-Fi يرجى التأكد من وجود إشارة واي فاي قوية في بينتك الحالية.
  - الاتصال عبر الأسلاك: قم بتوصيل الكاميرا بموجَّه. ارجع إلى الخيار A.
  - الاتصال اللاسلكي: قم بتوصيل الكاميرا بشبكة Wi-Fi. ارجع إلى الخيار B.

#### 3.1 الخيار أ: الاتصال عبر الأسلاك

قم بتوصيل الكاميرا عنفذ LAN الخاص بالموجّه باستخدام كابل إيثرنت (يُباع بشكل منفصل).

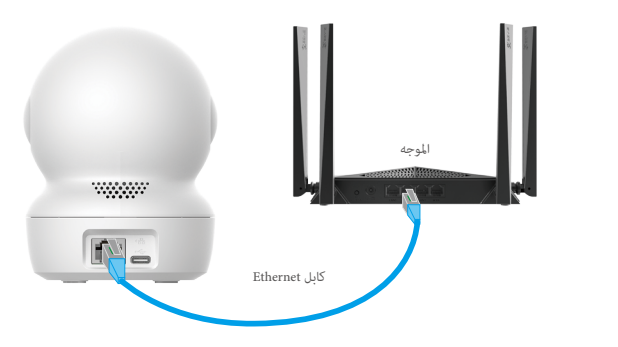

#### عندما يتحول مؤشر LED إلى اللون الأزرق الوامض ببط، يشير إلى أن الكاميرا متصلة بالإنترنت.

- EZVIZ قم بتسجيل الدخول إلى حسابك باستخدام تطبيق EZVIZ.
- على الشاشة الرئيسية، اضغط على "+" في الزاوية العلوية اليمنى للانتقال إلى واجهة مسح رمز الاستجابة السريعة (QR Code).
  - امسح رمز الاستجابة السريعة ضوئيًا على غلاف دليل البدء السريع أو أسفل الكاميرا.

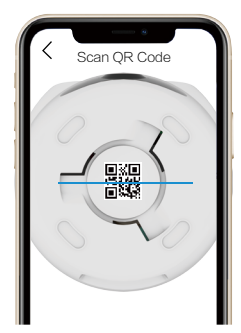

اتبع معالج تطبيق EZVIZ لإضافة الكاميرا إلى حساب تطبيق EZVIZ الخاص بك.

#### 3.2 الخيار ب: الاتصال اللاسلكي

👔 عندما يومض مؤشر LED بسرعة باللون الأزرق، يشير إلى أن الكاميرا جاهزة لتكوين الشبكة، يُرجى استخدام تطبيق EZVIZ لإنها، تكوين شبكة Wi-Fi.

- قم بتسجيل الدخول إلى حسابك باستخدام تطبيق EZVIZ.
- على الشاشة الرئيسية، اضغط على "+" في الزاوية العلوية اليمني للانتقال إلى واجهة مسح رمز الاستجابة السريعة (QR Code).
  - امسح رمز الاستجابة السريعة ضوئيًا على غلاف دليل البدء السريع أو أسفل الكاميرا.

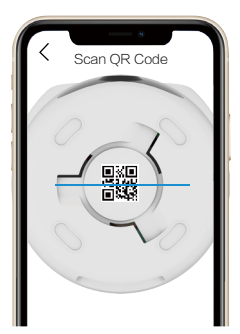

4. اتبع معالج تطبيق EZVIZ لإنهاء تكوين Wi-Fi وإضافة الكاميرا إلى حساب تطبيق EZVIZ الخاص بك.

عندما يتحول مؤثر LED إلى اللون الأزرق الوامض بيطم، يشير إلى أن الكاميا، متصلة بالإنترنت.
 إذا كنت ترغب في تغيير شبكة Wi-Fi الخاصة بالكاميا، يرجى الانتقال إلى تطبيق EZVIZ، والنقر فوق الإعدادات> إعدادات الشبكة لإعادة نكوين شبكة Wi-Fi الخاصة بك.

# التركيب

## موقع التركيب

- اختر موقعًا يتميز بمجال رؤية واضح وغير محجوب وإشارة لاسلكية جيدة واردة إلى الكاميرا. يرجى وضع النصائح التالية في الاعتبار:
  - أزل الغشاء الواقي من العدسة.
  - تأكد من أن الجدار قوي بما فيه الكفاية بحيث يتحمل ثلاثة أضعاف وزن الكاميرا.
- يوصى بتعين حساسية الاكتشاف على تطبيق EZVI2 عند تحديد موقع. وبالتالي بمكنك التحقق من إمكانية اكتشاف الحركة في موضع الكامرا وضبط الحساسية بناءً على حجم الكائن الذي تم اكتشافه وبُعده.

### 2. تركيب بطاقة Micro SD (اختياري)

- 1. قم بتدوير الكرة لأعلى حتى ترى فتحة بطاقة Micro SD.
- د أدخل بطاقة Micro SD (تُباع بشكل منفصل) في فتحة بطاقة Micro SD كما هو موضح في الشكل أدناه.

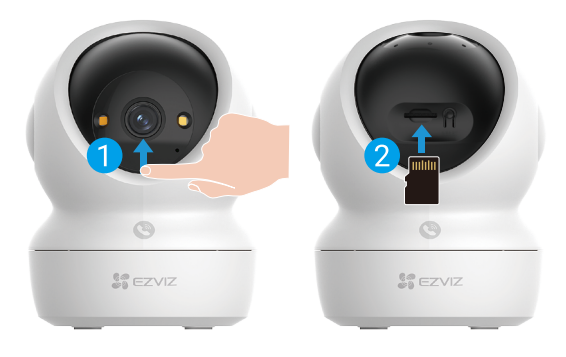

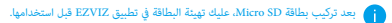

3. في تطبيق EZVIZ. انفر فوق قائمة التسجيل في واجهية إعدادات الجهاز للتحقق من حالة بطاقة Micro SD.
4. إذا ظهر حالة ذاكرة التخزين المؤقت على أنه غير مُعد، فانقر لتهيئته.

ستتغير الحالة بعد ذلك إلى Normal (عادية) ويمكنها تخزين مقاطع الفيديو.

## 3. تركيب الكاميرا

يمكن وضع الكاميرا بشكل أفقي أو تركيبها في السقف. سنتناول هنا التركيب في السقف كمثال.

- يرجى تركيب الجهاز بالداخل لأن الجهاز غير مقاوم للماء.
   تأكد من أن السقف قوي بما يكفي لتحمل ثلاثة أضعاف وزن الكاميرا.
- تجنب وضع الكاميرا في مكان يؤدي إلى وصول الكثير من الضوء الساطع بشكل مباشر إلى عدسة الكاميرا.
  - ارتفاع التركيب الموصى به: ٣ أمتار (٩,٨٤ قدمًا) فوق سطح الأرض.

لصق قالب الثقب على سطح نظيف ومستوي.

(في حالة الجدار/السقف الأسمنتي فقط) احفر ثقوبًا للبراغي وفقًا للقالب، وأدخل ثلاثة من مثبتات البراغي.

استخدم ثلاثة براغي معدنية لتثبيت لوحة التركيب.

عند تركيب لوحة التركيب، قم بمحاذاة السهم الموجود على لوحة التركيب مع السهم الموجود على قالب الثقب.

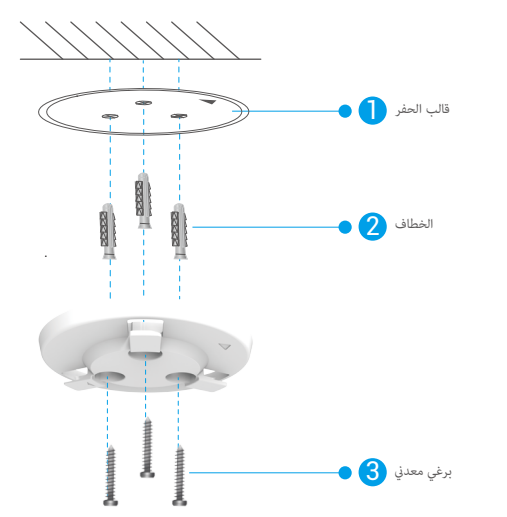

4. قم بتركيب الكاميرا على لوحة التركيب، ثم قم بتدويرها في اتجاه عقارب الساعة حتى يتم تثبيتها. يجب أن يشير السهم الموجود على لوحة التركيب إلى الاتجاه نفسه مثل العدسة.

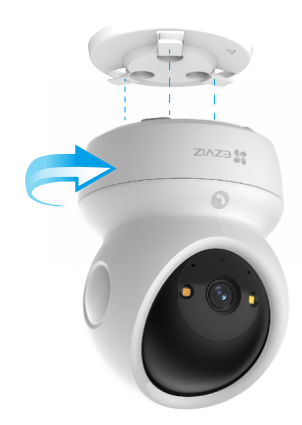

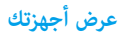

👔 قد تكون واجهة التطبيق مختلفة بسبب تحديث الإصدار، وتظل الأولوية لواجهة التطبيق الذي قمت بتثبيته على هاتفك.

## 1. عرض مباشر

عند تشغيل تطبيق EZVIZ، يتم عرض صفحة الجهاز كما هو موضح أدناه.

يمكنك عرض موجز البث المباشر والاستماع إليه، وأخذ لقطات أو تسجيلات، واختيار جودة الفيديو حسب الحاجة.

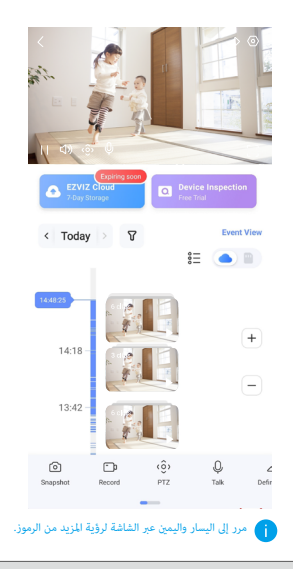

| وصف                                                                                                    | رمز             |
|----------------------------------------------------------------------------------------------------|-----------------|
| المشاركة، شارك جهازك مع أي شخص تريده.                                                                                                    | À               |
| الإعدادات. عرض أو تغير إعدادات الجهاز.                                                                                                    | $\bigcirc$      |
| صورة عفوية، خذ لقطة.                                                                                                    | $\bigcirc$      |
| التسجيل. بدء/إيقاف التسجيل يدويًا.                                                                                                    | <b></b> b       |
| • PTZ- انقر فوق أزرار الأسهم الأربعة لتغيير مجال الرؤية لجهازك.<br>• الموقع المحدد مسبقًا. التحكم في PTZ لتعين موقع المراقبة كمواقع محددة مسبقًا.             | ٢Ô              |
| تحدث. اضغط للتحدث مع الأشخاص أمام الجهاز.                                                                                                    | Ŷ               |
| الجودة، حدد دقة الفيديو حسب الحاجة.                                                                                                    | $\triangleleft$ |
| وضع الخصوصية. اضغط لتعطيل التقاط صورة المراقبة وإنهاء العرض المباشر.                                                                                          | Ø               |
| دورية تلقائية. اضغط على الأيقونة، ويحكن لوظيفة PTZ تنفيذ الاكتشاف باستخدام الدوريات من زوايا متعددة بناءً على النقاط المعينة مسبقًا<br>الافتراضية أو المخصصة. | $\odot$         |
| صورة بزاوية ٢٦٠ درجة. اضغط لإنشاء صورة عرض بزاوية ٢٦٠ درجة.                                                                                                   | Ş               |
| الجهاز القريب. اضغط لتحديد الأجهزة القريبة المتاحة للعرض المباشر متعدد الشاشات.                                                                               |                 |
| صورة داخل صورة. شاهد الفيديو المعروض فوق تطبيق آخر تستخدمه.                                                                                                   | ×               |
| تلميح. انقر لمعرفة المزيد من المعلومات عن الجهاز.                                                                                                    | (j)             |

## 2. إعدادات

في صفحة الإعدادات، يمكنك تعيين معلمات الجهاز.

| وصف                                                                                                    | المعلمة                  |
|----------------------------------------------------------------------------------------------------|--------------------------|
| .كزاهج ۾س ا ص ص خ                                                                                                    | ةمعن                     |
| .كزاهجل ةفلتغملا فثركلا عاوناً زيب نم ديدجتلا كناكمي                                                                   | يكذلا فاشتكالا           |
| .EZVIZ قېبطت تاراغژاو زامچلا لئاسر درادا كنڭمې                                                                         | لﺉاس ﺭﻝﺍ  ﺭﺍﻉﺵﺇ          |
| لەزاەچل ةلصللا حاذ توصللا حام نويوعت لەنكمې                                                                            | توصلا تادادعإ            |
| .كزاهجب قلصلاا تاذ قروصلاا تامل عم طبخن كنكمي                                                                          | ةروصلا دادع              |
| .ءارمحلاا تحت دَعِضْ ألاا ءوض و اريم اكلاا دَلااح ءوض زي كمت لثم ،كزاهجل دَلصلاا تاذ دَءاضالا اتام لعم زي يعت كن كمي   | ةءاضإلا تادادعإ          |
| .اقَبِسِ PTZ نِيِيعِتو PTZ غِضِوم ةَرِياعِم لَتْم ،كرَافجِل PTZ تامِلعَم نِيَيعَت كَانَكَمِي                           | PTZ تادادع               |
| .انه امليطعت وأ يباحسلاا نيزختلا قمدخ نيكمت اشَيْ كنكميو Micro SD، ققاطب قعس يلع عالطالاا كنكمي                        | ليجستالا ةمئاق           |
| .قېيىطتال ى ل! قەلاكم ءدبال زامچال ى لىع لىاصتال ارز سەل كەنكەي ،ەن يكەت دىغو ،كزامچل دچاو سەل قەلىكم نىي كەمت كەن كەي | سمللا رز تادادعا         |
| .انه ةېصروصځانا عضرو زېږلمېت وأ رېفش تارا رورم ةمړلكب كب قصاځانا وېدېفارا عطاقم رېفشت كن لهمې                          | ة <i>ي</i> صوصخلاتادادعإ |
| .انە ئىزامچل ئەئبىرلاا نىيولەتو قائبىئرلا لىامىتا قاياج ىلىغ عالىطالىا ئەنلەمى                                         | ةكبشلا تادادعإ           |
| ۔<br>.انه زادجلاا تامولوعم ضرح لان لئمي                                                                                | زاهجلا تامولعم           |
| .فيوض وأ كتاليًاع دارفاً دجاً عم زامجلاا ةكاراشم كنكمي                                                                 | زاەجلا ةكراشم            |
| ۔<br>.انہ EZVIZ-Connect ليغِضْتو ليمِعَلا قافاوت عضو زيَّكَمت كانَّكَمِي                                               | ديزملا                   |
| .دىف مەكىرتارا وى بارحىن ان زىز ختانا يە كەرىتىشال،ا كەنكىمى                                                           | EZVIZ Cloud              |
| .انه زامچلا صرحف يف كارتشالا كنكمي                                                                                     | زاهجلا صحف               |
| .زاەجلا لېيغشت قداعٍال طغضا                                                                                            | زاەجلا ليغشت ةداعإ       |
| <br>EZVIZ. قېبطت زم زامچلا فذحل رقن!<br>                                                                               | زاهجلا فذح               |

### **EZVIZ Connect**

#### 1. استخدام Amazon Alexa

ستتيح لك هذه التعليمات التحكم فى أجهزة EZVI2 باستخدام Amazon Alexa. إذا واجهت أى صعوبات فى أثناء العملية، فيُرجى الرجوع إلى استكشاف الأخطاء وإصلاحها.

### قبل البدء، تأكد مما يأتي:

- 1. تم توصيل أجهزة EZVIZ بتطبيق EZVIZ.
- في تطبيق EZVIZ، قم بإيقاف تشغيل "تشفير الفيديو" وتشغيل (الصوت) في صفحة (إعدادات الجهاز).
- 3. لديك جهاز مزود بتطبيق Alexa (مثل أجهزة Echo-Shot أو Echo-Show أو Echo-Show الجديد مّامًا أو Fire TV Stick (كل الأجيال) أو Fire TV Stick (الجيل الثاني فقط) أو أجهزة التلفاز الذكية من الإصدار Tr TV).
  - 4. تم تثبيت تطبيق Amazon Alexa بالفعل على جهازك الذكي وقمت بإنشاء حساب.

### للتحكم في أجهزة EZVIZ باستخدام Amazon Alexa، يجب القيام ما يأتى:

- 1. افتح تطبيق Alexa وحدد المهارات والألعاب من القائمة.
- على شاشة المهارات والألعاب، ابحث عن "EZVIZ" وستعثر على مهارات "EZVIZ".
  - حدد مهارة جهاز EZVIZ، ثم انقر فوق ENABLE TO USE (تمكين الاستخدام).
  - 4. أدخل اسم المستخدم وكلمة المرور لجهاز EZVIZ، ثم انقر فوق تسجيل الدخول.
- 5. انقر فوق الزر تفويض لتفويض Alexa بالوصول إلى حساب EZVIZ بحيث يمكن لتطبيق Alexa التحكم في أجهزة EZVIZ.
- 6. ستظهر رسالة "تم ربط جهاز EZVIZ بنجاح"، ثم انقر فوق اكتشاف الأجهزة ليتمكن Alexa من اكتشاف جميع أجهزة EZVIZ.
  - 7. ارجع إلى قامًة تطبيق Alexa وحدد الأجهزة، وستجد ضمن هذه الأجهزة جميع أجهزة EZVIZ.

#### الأمر الصوتي

اكتشف جهازًا ذكيًا جديدًا عبر قائمة الصفحة الرئيسية الذكية في تطبيق Alexa أو من خلال وظيفة التحكم الصوتي في Alexa. بمجرد العثور على الجهاز، بِكنك التحكم فيه بصوتك. قُل بعض الأوامر البسيطة لتطبيق Alexa.

### الرد على لوحة نظام الاتصال الداخلي EZVIZ باستخدام Alexa

بعد توصيل لوحة نظام الاتصال الداخلي EZVIZ بجهازك الذي يدعم Alexa، يمكنك التحدُّث إلى زوارك من خلال جهاز Echo أو Fire TV. للتحدُّث إلى زائرك، يمكنك أن تقول:

- Alexa، أجب على [اسم لوحة نظام الاتصال الداخلي EZVIZ].
- Alexa، تحدَّث إلى [اسم لوحة نظام الاتصال الداخلي EZVIZ].
- 🕕 على سبيل المثال اسم جهازك: بيكن تغيير "إظهار كاميرا xxxx" في تطبيق EZVIZ. في كل مرة تقوم فيها بتغيير اسم الجهاز، ستحتاج إلى اكتشاف الجهاز مرة أخرى لتحديث الاسم.

### استكشاف الأخطاء وإصلاحها

ما الذي يجب علي فعله إذا لم يتمكن تطبيق Alexa من اكتشاف جهازي؟ تحقق مما إذا كانت هناك أي مشكلات تتعلق بالاتصال بالإنترنت.

حاول إعادة تشغيل الجهاز الذكي وإعادة اكتشاف الجهاز على Alexa.

### لماذا تظهر حالة الجهاز "غير متصل بالإنترنت" على Alexa؟

ربما تم فصل جهازك عن الشبكة. قم بإعادة تشغيل الجهاز الذكي وإعادة اكتشافه على Alexa.

تحقق من توصيل الموجه بالإنترنت وأعد المحاولة.

🚺 للحصول على تفاصيل عن الدول التي يتوفر فيها تطبيق Amazon Alexa، راجع موقع Amazon Alexa الرسمي على الويب.

#### 2. استخدام Google Assistant

مع Google Assistant، يكنك تنشيط جهاز EZVIZ ومشاهدة البث المباشر يجرد أن تقول الأوامر الصوتية لتطبيق Google Assistant.

#### تلزم الأجهزة والتطبيقات التالية:

- 1. تطبيق EZVIZ الوظيفي.
- في تطبيق EZVIZ، قم بإيقاف تشغيل "تشفير الفيديو" وتشغيل (الصوت) في صفحة (إعدادات الجهاز).
  - 3. جهاز تلفاز متصل به مشغل Chromecast الوظيفي.
    - 4. تطبيق Google Assistant على هاتفك.

### لبدء التشغيل، اتبع الخطوات الواردة أدناه:

- 1. قم بإعداد جهاز EZVIZ والتأكد من أنه يعمل بصورة صحيحة على التطبيق.
- 2. قم بتنزيل تطبيق Google Home من متجر App Store أو Google Play™ وقم بتسجيل الدخول إلى حساب Google الخاص بك.
- 3. ف شاشة الصفحة الرئيسية الخاصة بي، انقر فوق "+" في الزاوية العلوية اليسرى، ثم حدد "إعداد الجهاز" من القائمة للانتقال إلى واجهة الإعداد.
  - 4. انقر فوق يعمل مع Google، ثم ابحث عن "EZVIZ"، حيث ستجد مهارات "EZVIZ".
    - أدخل اسم المستخدم وكلمة المرور لجهاز EZVIZ، ثم انقر فوق تسجيل الدخول.
  - 6. انقر فوق الزر تفويض لتفويض Google بالوصول إلى حساب EZVIZ بحيث يمكن لتطبيق Google التحكم في أجهزة EZVIZ.
    - انقر فوق العودة إلى التطبيق.

8. اتبع الخطوات المذكورة أعلاه لإكبال التفويض. عند اكتمال المزامنة، سيتم إدراج خدمة EZVIZ ضمن قائمة الخدمات لديك. لعرض قائمة بالأجهزة المتوافقة ضمن حساب EZVIZ، انقر فوق رمز خدمة EZVIZ.

جرّب الآن بعض الأوامر. استخدم اسم الكاميرا الذي قمت بإنشائه عند إعداد النظام.

يمكن للمستخدمين إدارة الأجهزة ككيان واحد أو في مجموعة. تتيح إضافة الأجهزة إلى الغرفة للمستخدمين التحكم في مجموعة من الأجهزة في الوقت نفسه باستخدام أمر واحد.

انقر فوق الرابط أدناه لمزيد من المعلومات:

#### https://support.google.com/googlehome/answer/7029485? co=GENIE.Platform%3DAndroid&hl=entrationality.platform%3DAndroid&hl=entrationality.platform%3DAndroid@hl=entrationality.platform%3DAndroid@hl=entrationality.platform%3DAndroid@hl=entrationality.platform%3DAndroid@hl=entrationality.platform%3DAndroid@hl=entrationality.platform%3DAndroid@hl=entrationality.platform%3DAndroid@hl=entrationality.platform%3DAndroid@hl=entrationality.platform%3DAndroid@hl=entrationality.platform%3DAndroid@h

i) للحصول على معلومات إضافية عن الجهاز، تُرجى مراجعة الموقع www.ezviz.com/ar.

## الأسئلة المتداولة

- س: إذا كانت الكاميرا غير متصلة، فهل سيستمر تسجيل الفيديو؟
- ج: إذا كانت الكاميرا قيد التشغيل ولكن تم قطع الاتصال بالإنترنت، فسيستمر تسجيل الفيديو على بطاقة Micro SD ولكن سيتوقف تسجيل السحابي. إذا تم إيقاف تشغيل الكاميرا، فسيتوقف تسجيل الفيديو.
  - س: لماذا يتم تشغيل التنبيه عندما لا يوجد أحد في الصورة؟
  - ج: حاول ضبط حساسية التنبيه على مستوى أقل. يرجى ملاحظة أن المركبات والحيوانات تُعد أيضًا مصدر التشغيل.

#### س: لماذا لا يمكنني استلام رمز التحقق الخاص بي؟

ج: 1. إذا قمت بتسجيل الحساب عبر البريد الإلكتروني، يرجى التحقق من البريد غير الهام.

إذا لم تتمكن من استلام رمز التحقق بعد، فقد يكون لديك مرشح/حظر البريد الإلكتروني الذي يقيد هذا البريد الإلكتروني.
 إذا لم تتمكن من استلام رمز التحقق بعد، فقد يكون لديك مرشح/حظر البريد الإلكتروني الذي يقيد هذا البريد الإلكتروني.
 إذا لم تتمكن من استلام رمز التحقق بعد، فقد يكون لديك مرشح/حظر البريد الإلكتروني الذي يقيد هذا البريد الإلكتروني.

- إذا قمت بتسجيل حساب عبر رقم الهاتف المحمول، يرجى تأكيد ما إذا كان هاتفك المحمول عكنه تلقى الرموز القصيرة للرسائل القصيرة أم لا.
- 4. إذا لم تتلقّ رمز التحقق بعد، يرجى تقديم رقمك وبلدك ووقت الطلب إلى مركز الدعم على support@ezviz.com أو الاتصال بفريق الدعم الإقليمى.

#### س: فشل في تكوين الواي فاي؟

- ج: يرجى التحقق من الإعدادات التالية:
- 1. تأكد من اتصال هاتفك المحمول بشبكة Wi-Fi ومن أن شبكة Wi-Fi تعمل بشكل صحيح.
  - تحقق من حالة الشبكة:
  - تأكد من عدم احتواء شبكتك على جدار حماية أو قيود أخرى.
- تأكد من أن الموجه محكنه توزيع عنوان IP على جهازك أو تعطيل إعداد IP الثابت (يتم تمكن DHCP افتراضيًا على جميع أجهزة EZVIZ).
- 3. قم بإعادة ضبط الكاميرا؛ وتأكد من أن جهازك في وضع الاستعداد أو وضع تكوين Wi-Fi > ثم استخدم تطبيق EZVIZ لتكوين شبكة Wi-Fi على الجهاز.

#### س: كيف يمكنني الحصول على رمز التحقق من الجهة (٦ أحرف كبيرة)؟

- ج: يُرجى ملاحظة أنه بالنسبة لمعظم أجهزة EZVIZ، عادة ما يكون هناك طريقتان للحصول على رمز تحقق الجهاز المكوّن من ٦ أحرف كبيرة:
  - بالنسبة لمعظم الطرازات، يمكنك العثور عليه على ملصق الجهاز /ملصق جهاز EZVIZ؛
- بدلاً من ذلك، يمكنك أيضًا العثور على رمز التحقق في إعدادات الكاميرا > معلومات الجهاز > رمز التحقق.

| < Devic           | e Information          | < Settings                             |   |
|-------------------|------------------------|----------------------------------------|---|
| Type              | es.xxx.xxxxxxxxxxxxxxx | A Jurio Settinos                       |   |
| .,,               |                        | <ul> <li>(2) Image Settings</li> </ul> |   |
| Serial Number     |                        | ♀ Light Settings                       |   |
| Device version    | V1.2.5 BUID 221214     | Battery                                |   |
| Time Zone         | UTC+08:00 >            | General Settings                       |   |
| Time Format       | MM-DD-YYYY >           | CloudPlay                              |   |
| User Guide        | >                      | Record List                            |   |
| Verification Code | Ø                      | >> O Security Settings                 |   |
|                   |                        | Network Settings                       | 4 |
| g                 |                        | Device Information                     |   |
| ē                 | 1465                   | Share Device                           |   |
| Dev               | rice QR Code           | Delete Device                          |   |
|                   | Save                   |                                        |   |

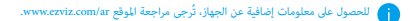

## مبادرة متعلقة باستخدام منتج الفيديو

### عزيزي مستخدمي EZVIZ،

تؤثر التكنولوجيا على كل جانب من جوانب حياتنا. كشركة تكنولوجية تتطلع إلى المستقبل، نحن ندرك بشكل متزايد الدور الذي تلعبه التكنولوجيا في تحسين كفاءة وجودة حياتنا. في الوقت نفسه، نحن أيضًا على علم بالأذى المحتمل الناتج عن استخدامه بشكل غير صحيح. على سبيل المثال، عكن لمنتجات الفيديو تسجيل صور حقيقية وكاملة وواضحة، لذلك تحمل قيمًا كبيرة في تمثيل الحقائق، ومع ذلك، قد ينتهك التوزيع غير الصحيح وأو استخدام و/أو معالجة السجلات الفيديو الخصوصية والحقوق والمصالح الشريقين.

ملتزمون بابتكار التكنولوجيا للخير، نحن في EZVIZ ندعو بجدية إلى أن يستخدم كل مستخدم منتجات الفيديو بشكل صحيح ومسؤول، لنخلق معًا بيئة إيجابية حيث تتوافق جميع الممارسات والاستخدامات ذات الصلة مع القوانين واللوائح السارية، وتحترم مصالح وحقوق الأفراد، وتعزز الأخلاقيات الاجتماعية.

ها هی مبادرات EZVIZ التی نقدر اهتمامك بها:

.١ يمتلك كل فرد توقعات معقولة للخصوصية، ويجب ألا يتعارض استخدام منتجات الفيديو مع هذا التوقع المعقول. لذا، يجب عرض إشعار تحذيري يوضح نطاق المراقبة بطريقة معقولة وفعالة عند تثبيت منتجات الفيديو في المناطق العامة، بالنسبة للمناطق غير العامة، يجب تقييم حقوق ومصالح الأشخاص المعنين بعناية، بما في ذلك ولكن لا يقتصر على ذلك، تثبيت منتجات الفيديو فقط بعد الحصول على موافقة أصحاب المصلحة، وعدم تثبيت منتجات الفيديو ذات الرؤبة العالية بدون علم الآخرين.

.٢ تسجل منتجات الفيديو بصورة موضوعية لقطات من الأنشطة الفعلية في وقت ومكان محددين. يجب على المستخدمين تحديد الأشخاص والحقوق المعنية بهذا النطاق مسبقًا، لتجنب أي انتهاك للصورة أو الخصوصية أو غيرها من الحقوق القانونية للآخرين أثناء حماية أنفسهم من خلال منتجات الفيديو. من الملحوظ أنه إذا قررت تمكين وظيفة تسجيل الصوت على كاميرتك، فسوف تلتقط الأصوات، بحا في ذلك المحادثات، ضمن نطاق المراقبة. نوصي بشدة بتقييم شامل لمصادر الصوت المحتملة في نطاق المراقبة، حتى تتعرف تمامًا على الضرورة والمعقولية قبل تشغيل وظيفة تسجيل الصوت.

٣ ستقوم منتجات الفيديو المستخدمة باستمرار بتوليد بيانات صوتية أو بصرية من المشاهد الحقيقية -رعا ما في ذلك المعلومات الحيوية مثل صور الوجه - بناءً على اختيار المستخدم لميزات المنتج، بمكن استخدام هذه البيانات أو معالجتها لاستخدامها. منتجات الفيديو هي أدوات تكنولوجية لا تمارس ولا يمكنها أن تمارس المعايير القانونية والأخلاقية بشرية لتوجيه الاستخدام القانوني والسليم للبيانات. فهي أساليب وأغراض الأشخاص الذين يتحكمون في البيانات المتولدة ويستخدمونها التي تحدث فرقاً. ولذلك، يجب على مراقبي البيانات الالتزام بدقة بالقوانين واللوائح المعمول بها، كما يجب احترام القواعد غير الإلزامية بما في ذلك الاتفاقيات الدولية والمعايير الأخلاقية و دائماً إعصار الزفلوية لحماية الحصوصية وحقوق الصورة، والمصالح الأخرى المعقولة.

.٤ تحمل بيانات الفيديو التي تنشأ باستمرار بواسطة منتجات الفيديو الحقوق والقيم والمطالب الأخرى لمختلف أصحاب المصلحة. بالتالي، من البالغ الأهمية ضمان أمن البيانات وحماية المنتجات من التدخلات الخبيثة، يجب على كل مستخدم ومتحكم بالبيانات اتخاذ جميع التدابير العقلانية والضرورية لتعزيز أمان المنتج والبيانات، وتجنب تسرب البيانات أو الكشف غير المناسب أو الاستخدام السيء، بما في ذلك ولكن لا يقتصر على ذلك، إعداد مراقبة الوصول، واختيار بيئة شبكية مناسبة حيث يتم توصيل منتجات الفيديو، وإنشاء وتحسين أمان الشبكة بشكل مستمر.

.0 قدمت منتجات الفيديو مساهمات كبيرة لتعزيز سلامة مجتمعنا، ونحن نؤمن بأنها ستواصل لعب دور إيجابي في مختلف جوانب حياتنا اليومية. وتتعارض أي محاولة لإساءة استخدام هذه المنتجات لانتهاك حقوق الإنسان أو الانخراط في أنشطة غير قانونية مع جوهر القيمة في الابتكار التكنولوجي وتطوير المنتجات. نشجع كل مستخدم على وضع طرق وقواعد خاصة بك لتقييم ومراقبة استخدام منتجات الفيديو، لضمان استخدام هذه المنتجات بشكل صحيح ومدروس وبحسن نية.